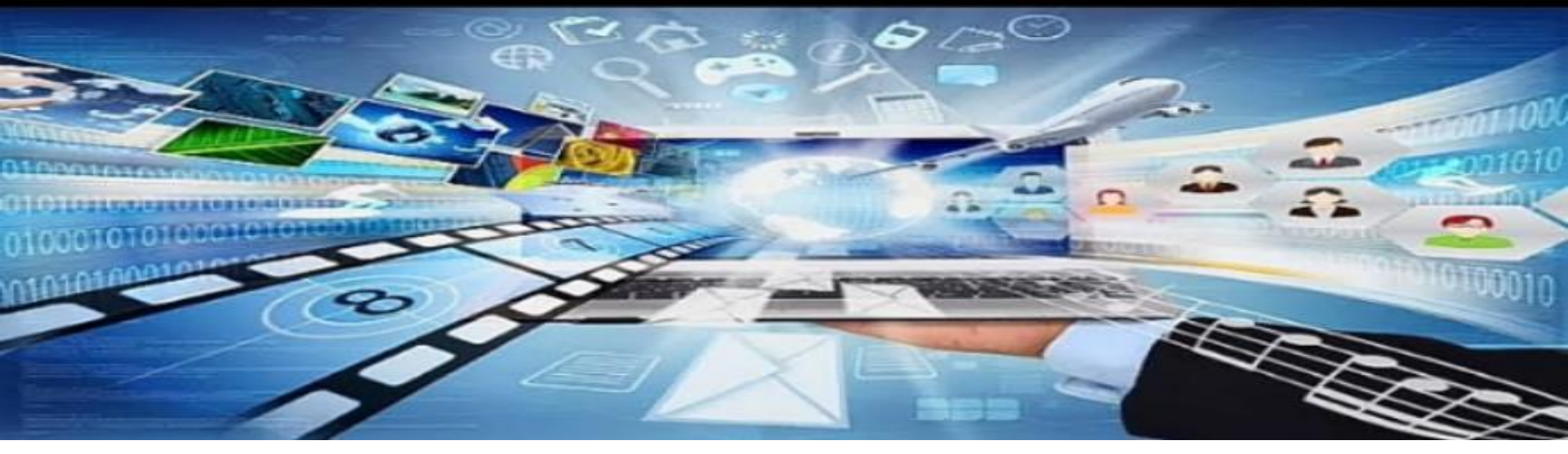

# جامعة المنصورة وحدة تكنولوجيا المعلومات بالتربية النوعية بميت غمر اعداد م/ أمانى المرسى لطفى طه

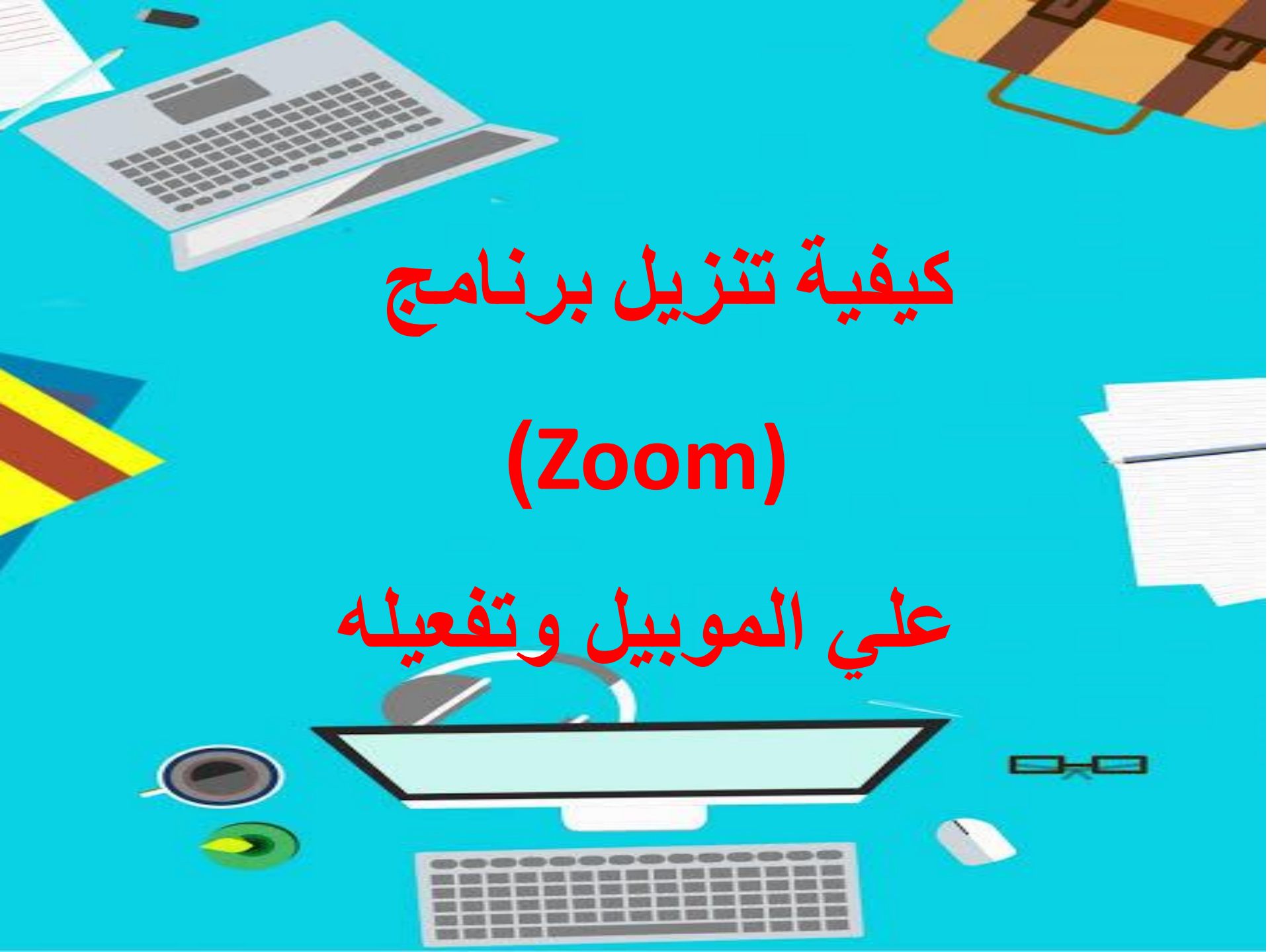

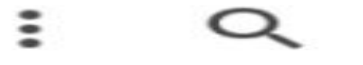

 $\leftarrow$ 

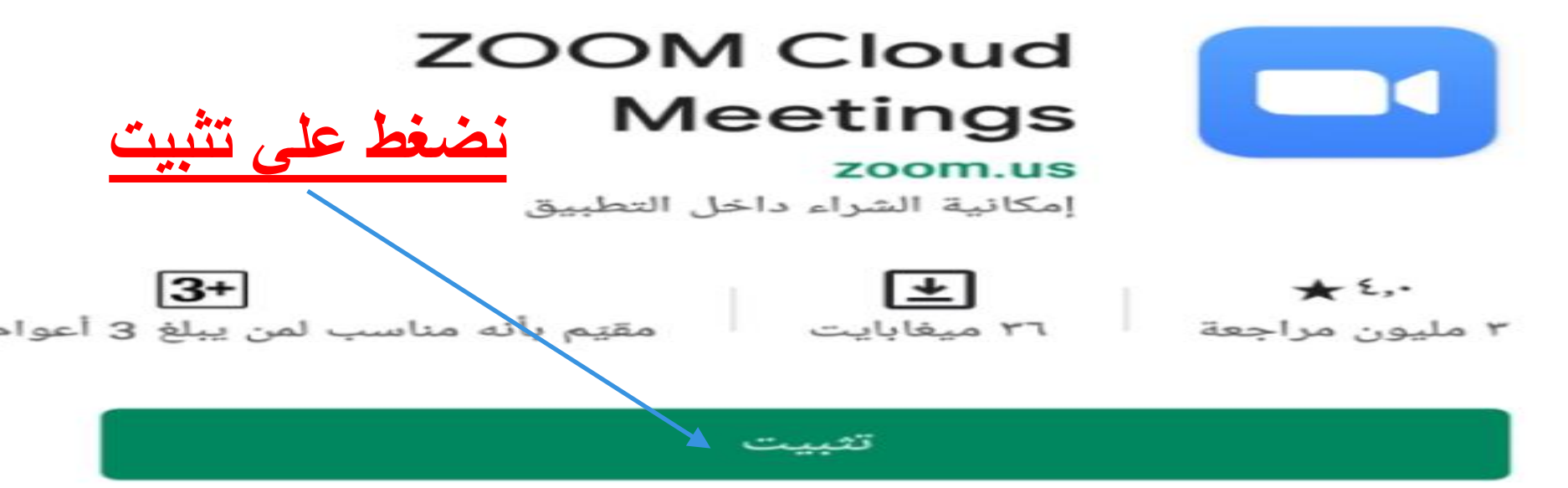

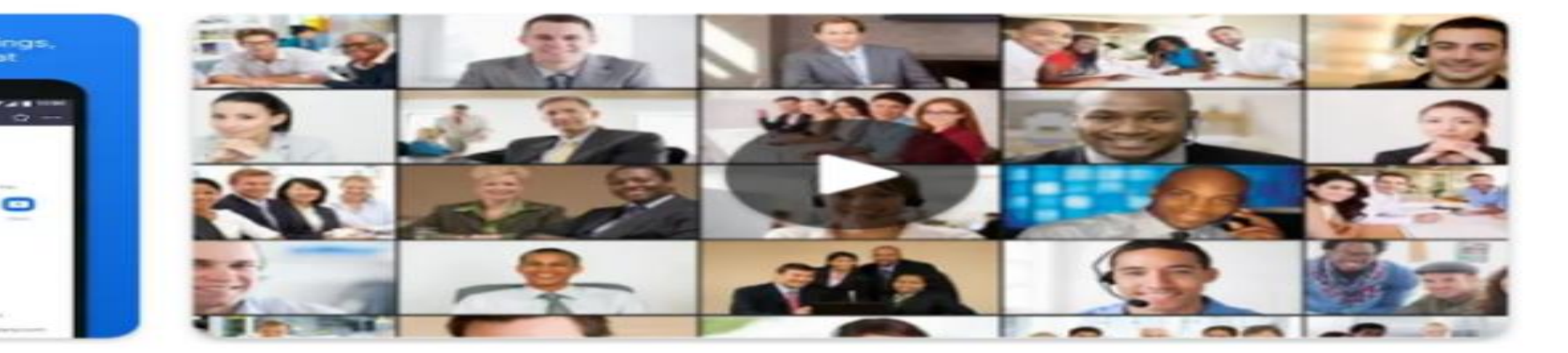

#### لمحة عن هذا التطبيق

التكبير هو حر التطبيق اجتماع HD مع الفيديو ومشاركة الشاشة لمدة تصل إلى 100 شخص

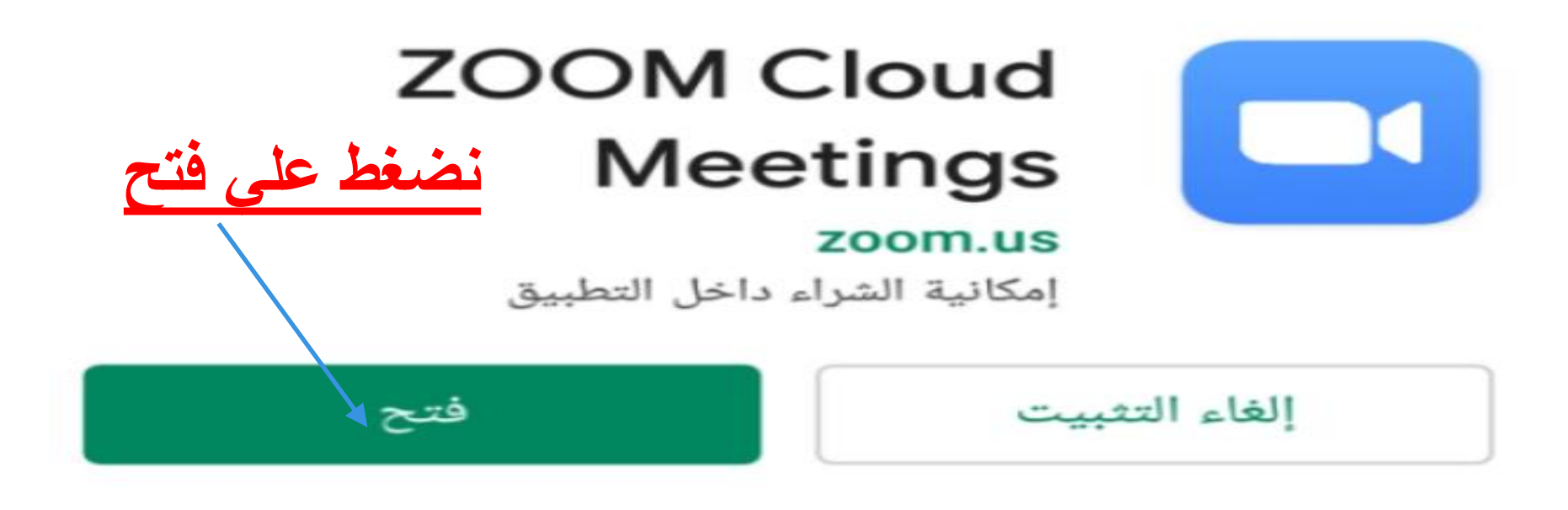

### لمحة عن هذا التطبيق 🔶

التكبير هو حر التطبيق اجتماع HD مع الفيديو ومشاركة الشاشة لمدة تصل إلى 100 شخص

الترتيب رقم 1 في أهمَ التطبيقات المجانية للفئة أعمال

#### Start or join a meeting

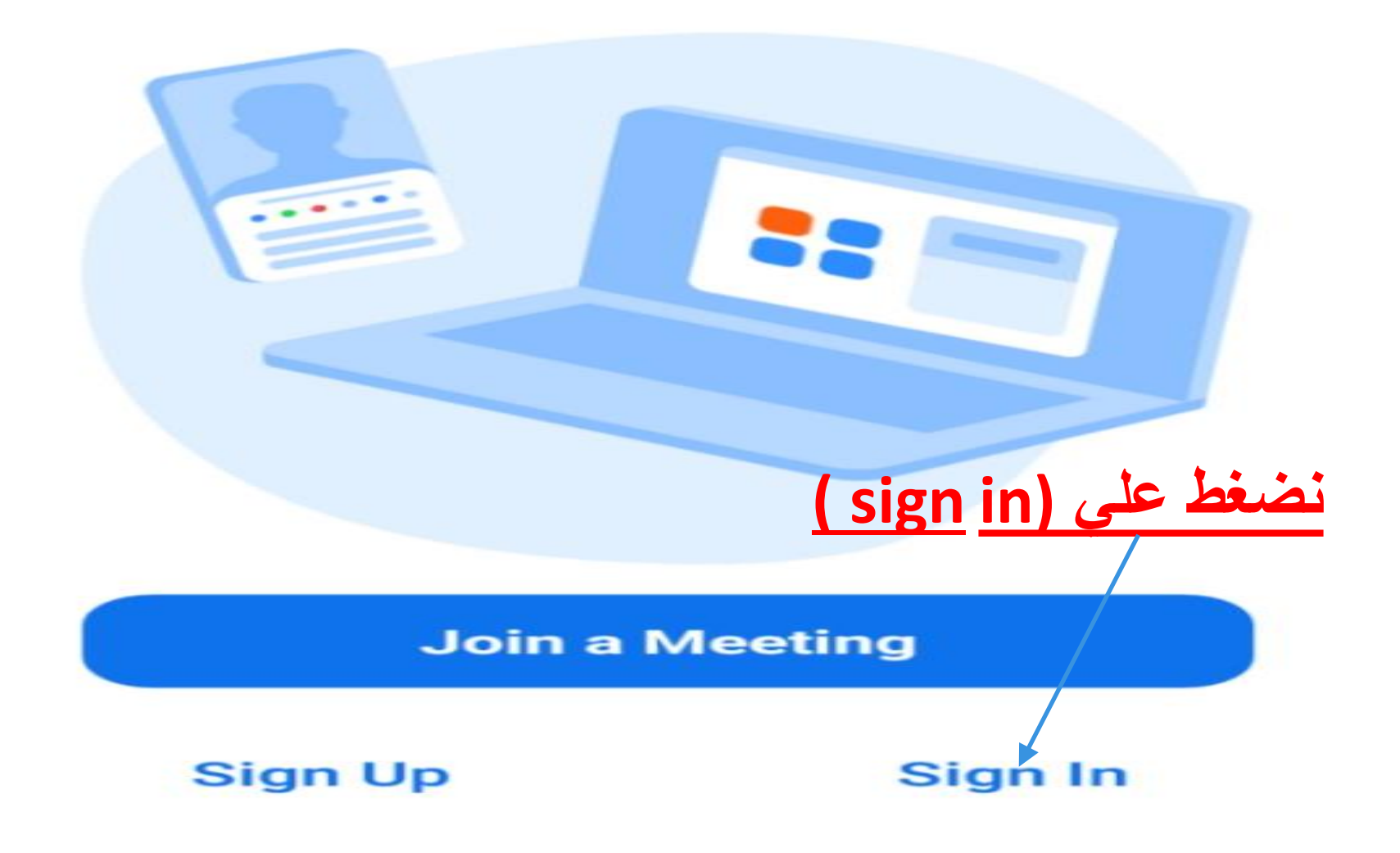

Zoom Cloud Meetings

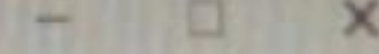

# Sign In

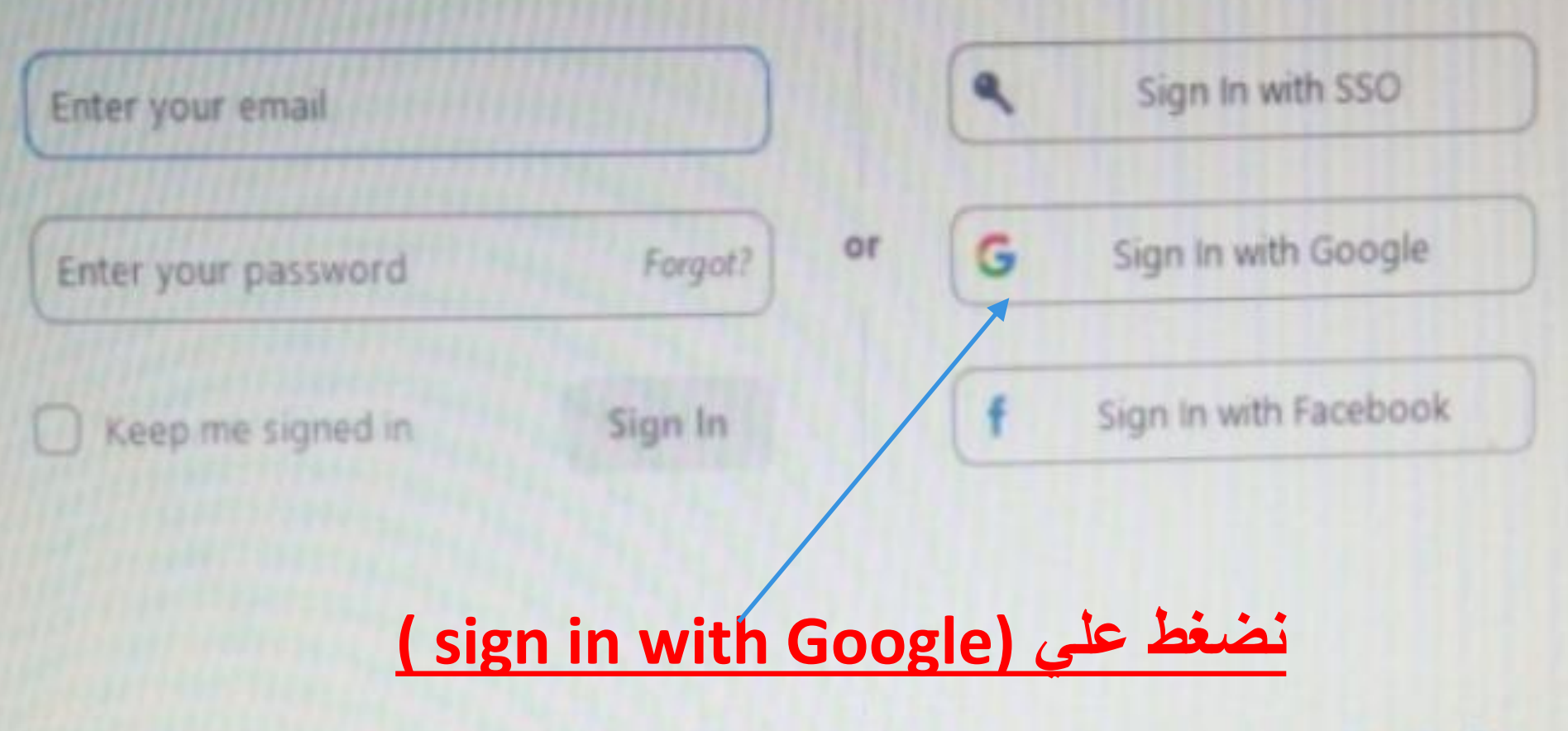

Sign Up Free

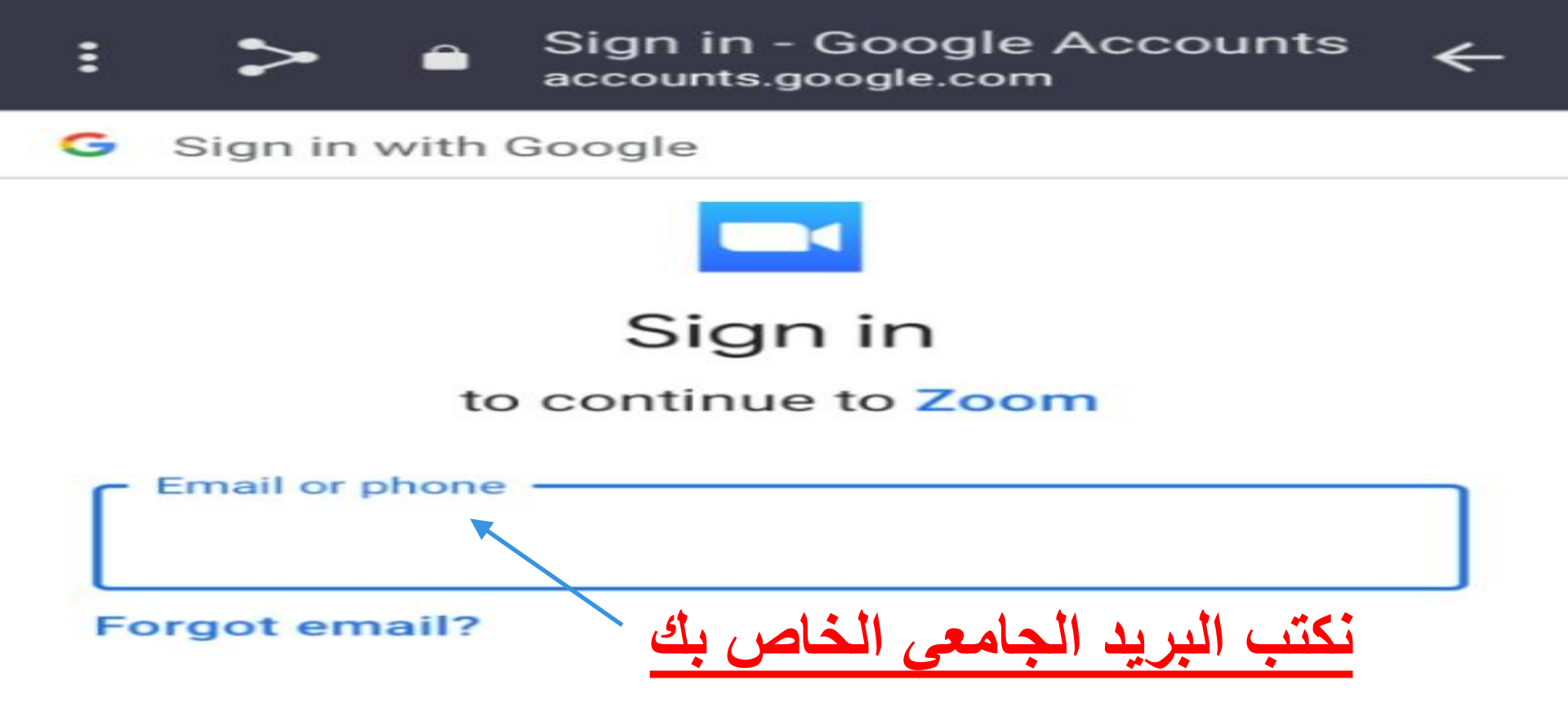

To continue, Google will share your name, email address, language preference, and profile picture with Zoom. Before using this app, you can review Zoom's privacy policy and terms of service.

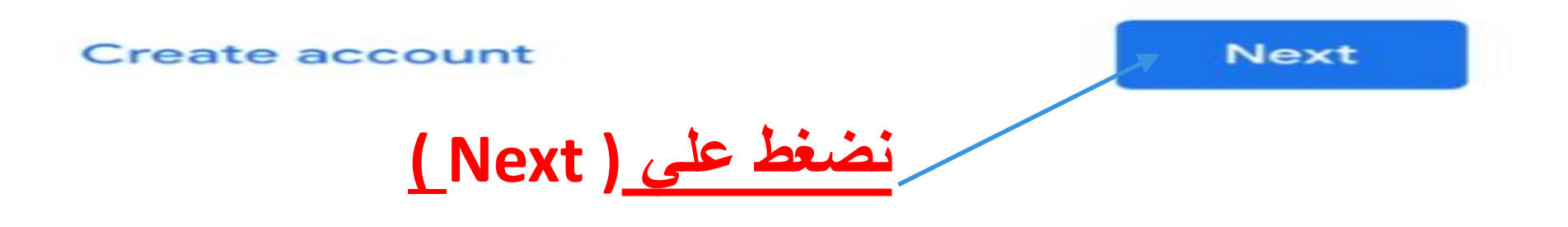

Sign In adfs.mans.edu.eg

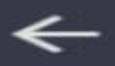

## Mansoura University Mail

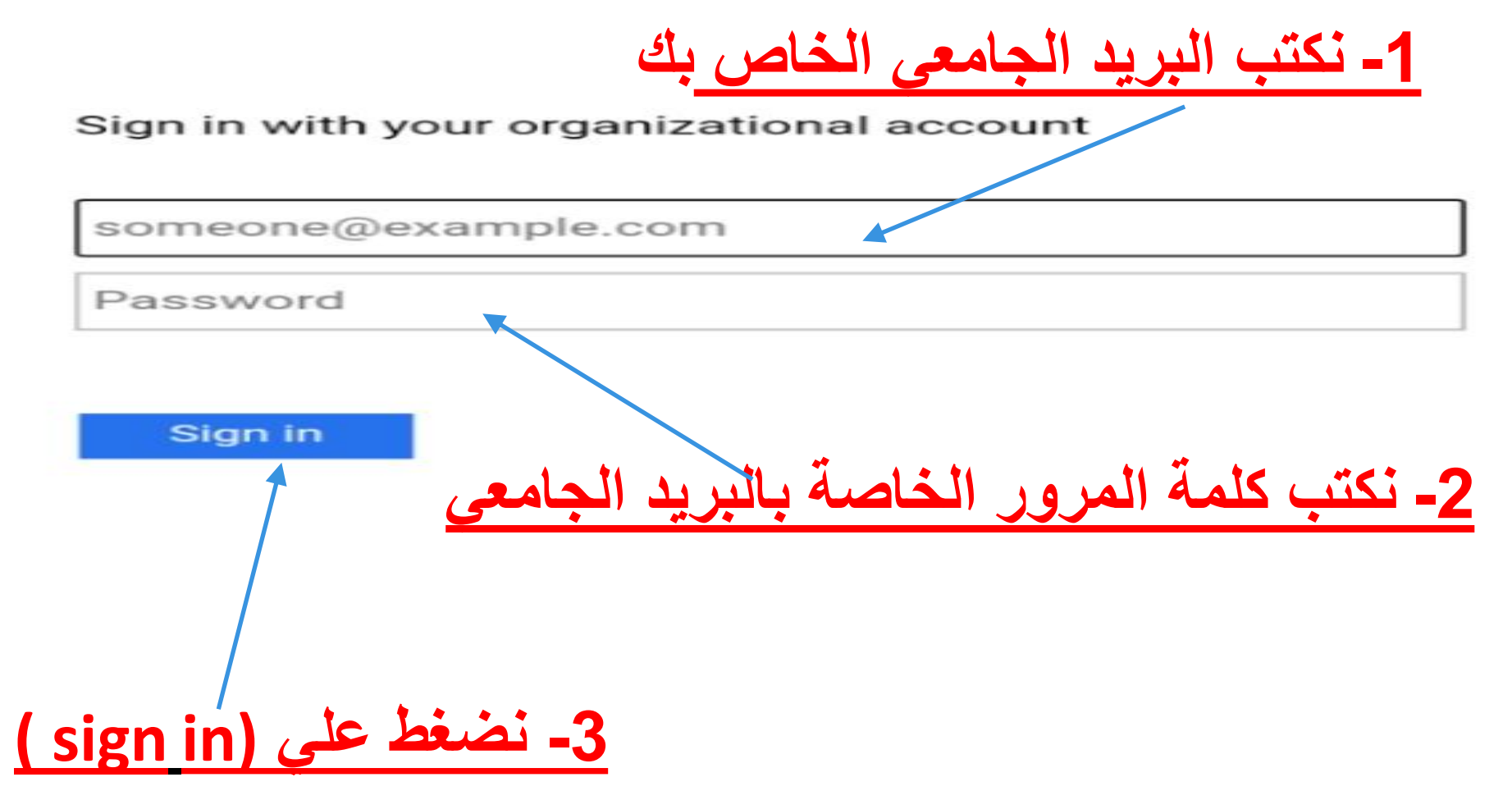

© 2016 Microsoft

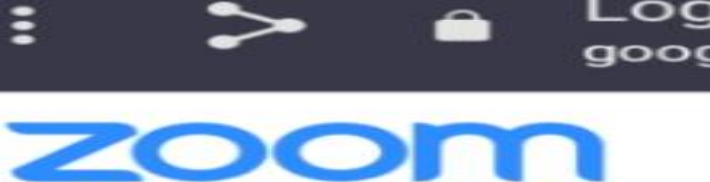

Login with Google - Zoom google.zoom.us

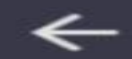

Zoom should launch in a few seconds. If not, please click button below.

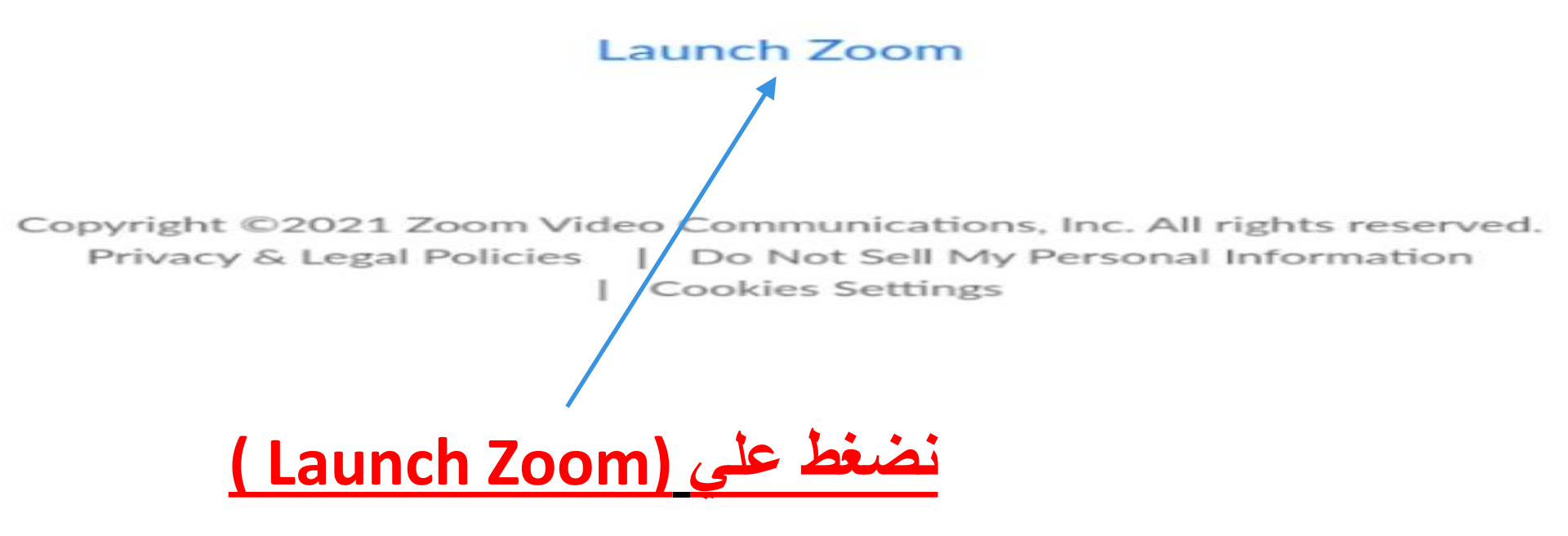

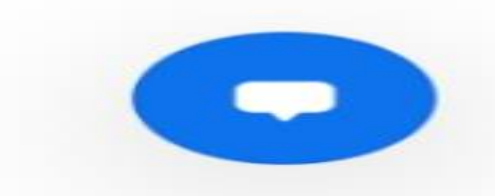

#### Meet & Chat

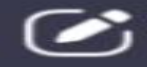

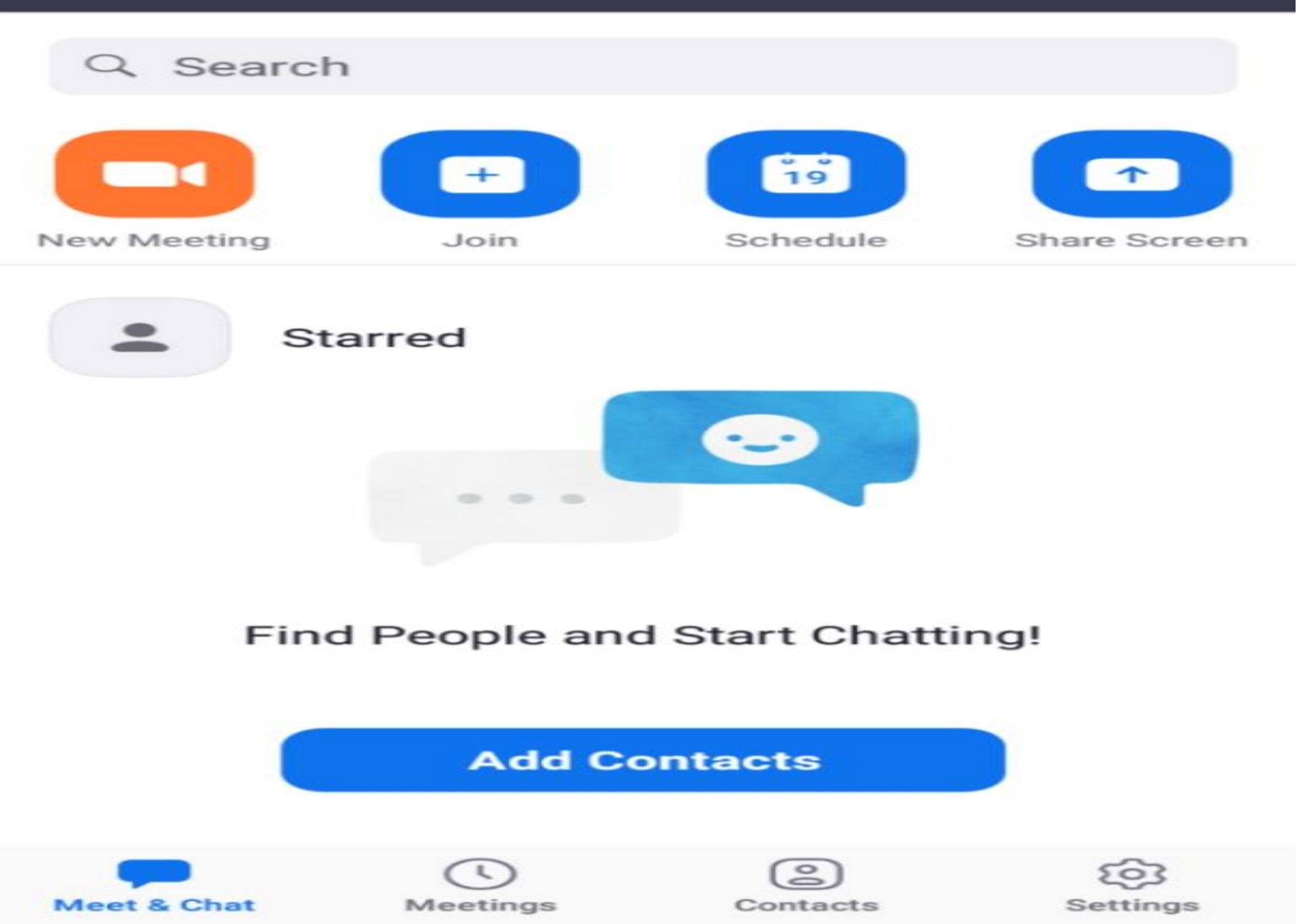

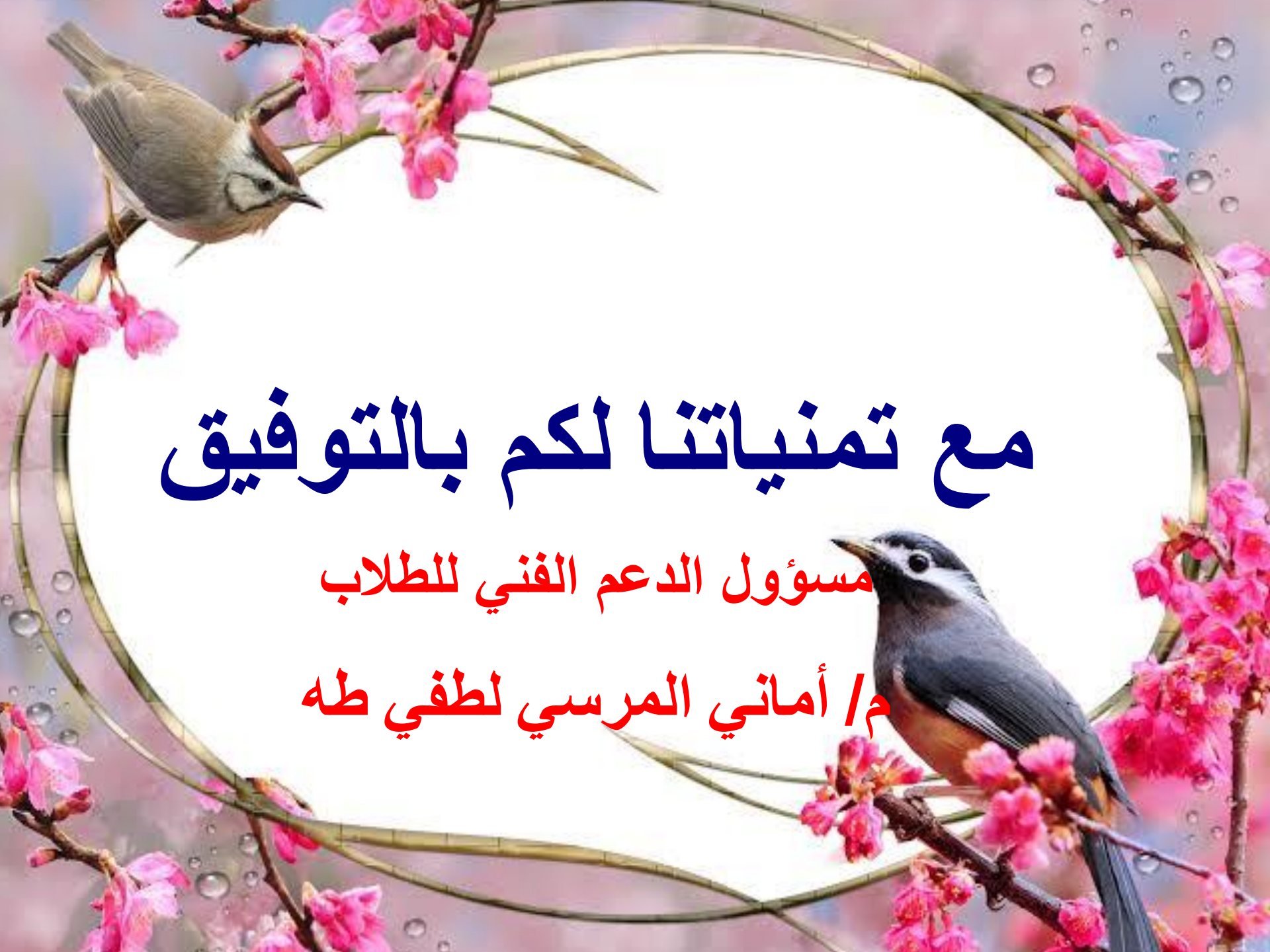